## Manual 123, LP-1521 Enrutador Banda Ancha. Configuración para control de URL.

LP1521\_M123\_SPR01W

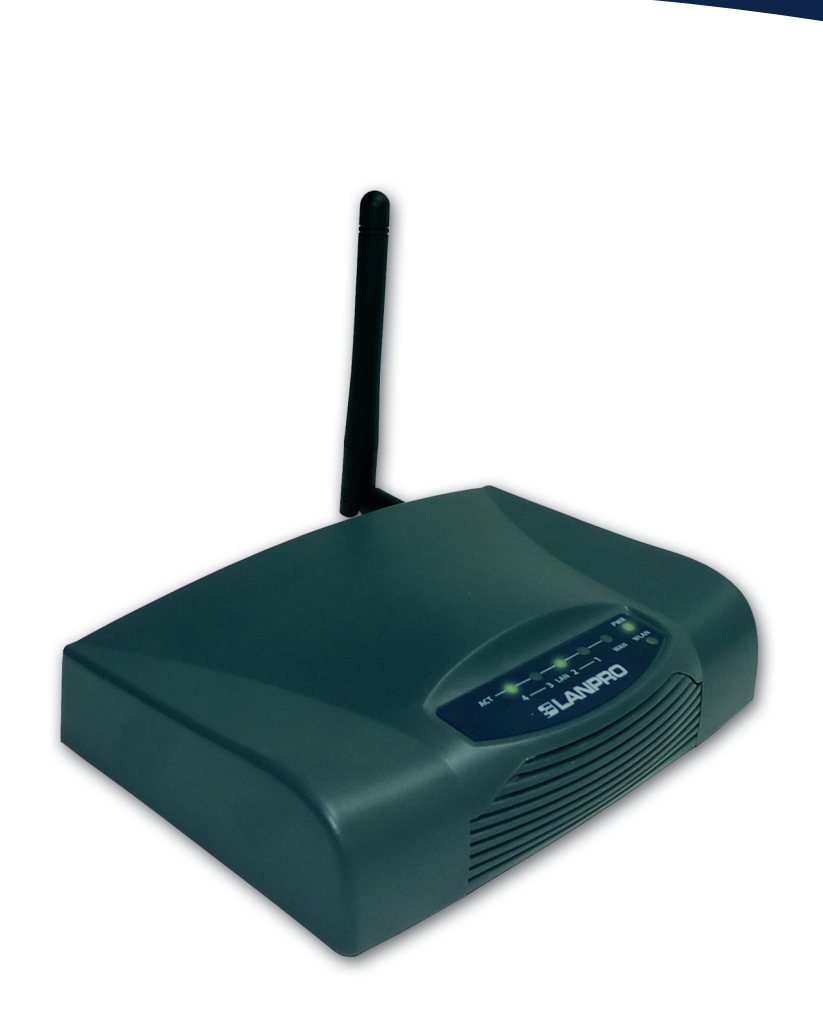

Manual 123, LP-1521 Enrutador Banda Ancha. Configuración para control de URL (Debe configurar el LP-1521 en modo AP/Router para lo cual debe usar el Manual: LP1521\_M123\_SPC01.pdf) 1

Abra el navegador y coloque la IP http://192.168.1.254 (para este ejemplo), tal como se muestra en la Figura 1.

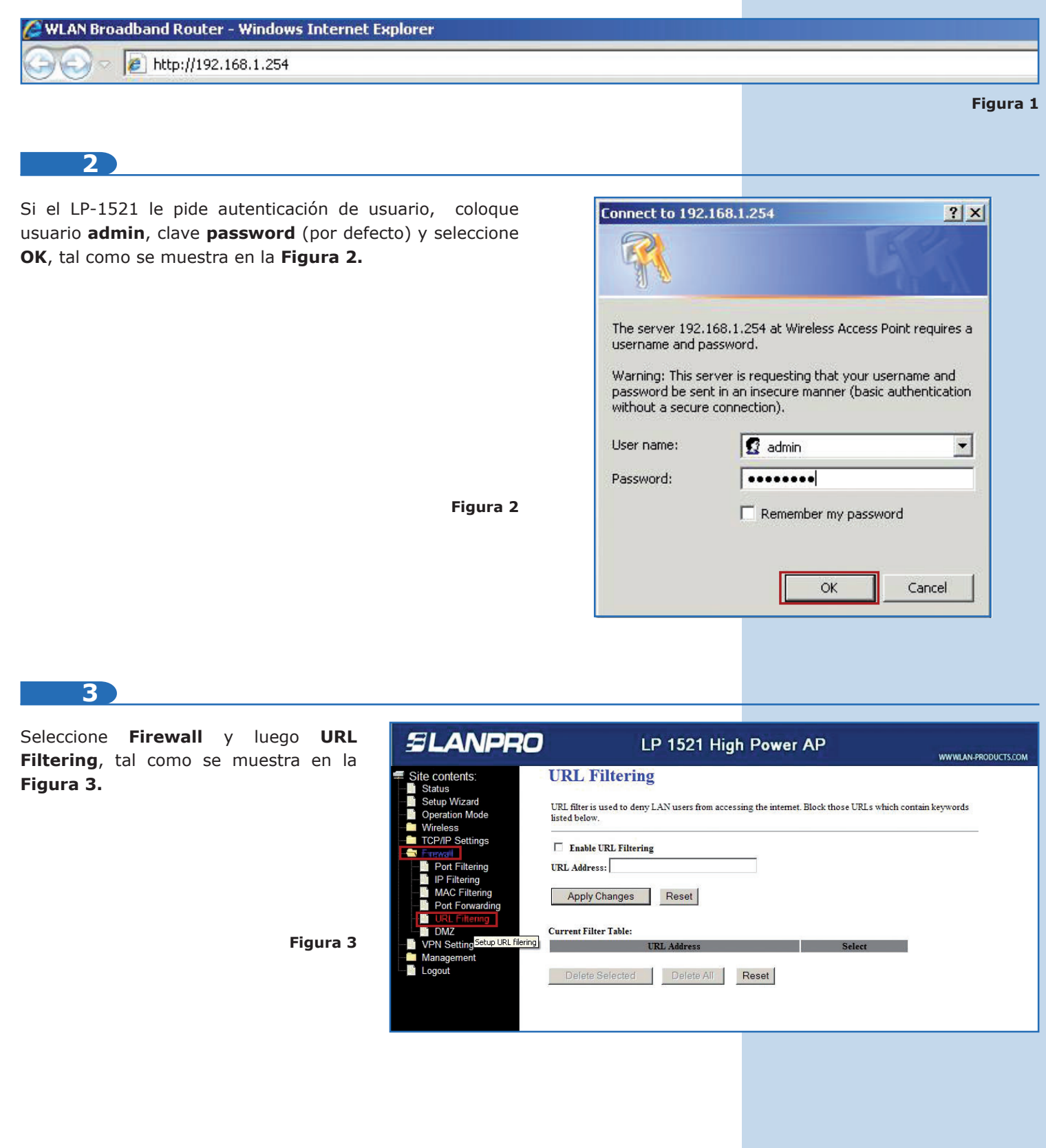

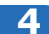

Seleccione la casilla para habilitar el URL Filtering y seleccione Apply Changes, tal como se muestra en la Figura 4.

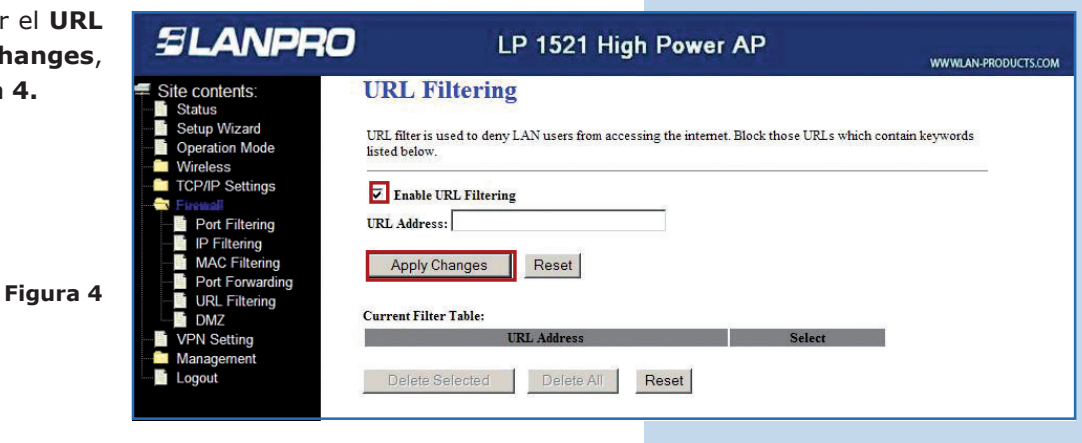

## 5

Proceda a cargar las palabras claves de los URL de las páginas a bloquear. El LP-1521 sólo permite agregar las páginas que se van a negar. Una vez colocada la palabra clave, seleccione **Apply Changes**, tal como se muestra en la **Figura 5.** El máximo de palabras clave para el LP-1521 son 8.

Figura 5

| SLANPRO                                                                                                    | LP 1521 High Power AP                                                                                                    | WWWLAN-PRODUCTS.COM |
|----------------------------------------------------------------------------------------------------|----------------------------------------------------------------------------------------------------|---------------------|
| Site contents:<br>Status<br>Setup Wizard<br>Operation Mode<br>Wireless<br>TOP/IP Settings<br>Freefol<br>MAC Filtering<br>DAC Filtering<br>URL Filtering<br>URL Filtering<br>DMZ | URL Filtering URL filter is used to deny LAN users from accessing the internet. Block those URLs which contain it bisted below.  F Enable URL Filtering URL Address: SeX Apply Changes Reset Current Filter Table: | xeywords            |
| VPN Setting                                                                                                    | URL Address Select                                                                                                    |                     |
| Management                                                                                                    | Delete Selected Delete All Reset                                                                                                    |                     |

6

Observe en la **Figura 6** como quedan agregadas las palabras clave que se van a bloquear.

| e se van | SLANPRO                                                                                                    | LP 1521 High Power                                                                                                    | AP                           | WWWLAN-PRODUCTS.COM |
|----------|----------------------------------------------------------------------------------------------------|----------------------------------------------------------------------------------------------------|------------------------------|---------------------|
| Figura 6 | Site contents:<br>Status<br>Setup Wizard<br>Operation Mode<br>Wireless<br>TCP/IP Settings<br>Freuent<br>IP Filtering<br>MAC Filtering<br>Port Forwarding<br>DML Filtering<br>DMZ | URL Filtering URL filter is used to deny LAN users from accessing the internet. listed below.  Finable URL Filtering URL Address: Apply Changes Reset Current Filter Table: | . Block those URLs which cor | ıtain keywords      |
|          | VPN Setting                                                                                                    | URL Address                                                                                                    | Select                       |                     |
|          | Management                                                                                                    | yahoo                                                                                                    |                              |                     |
|          | Logout                                                                                                    | Sex                                                                                                    | Г                            |                     |